# Unity Connection無法新增DRS備份裝置

## 目錄

<u>簡介</u> <u>問題</u> <u>解決方案1</u> <u>解決方案2</u>

# 簡介

本文描述一種情況,當Unity Connection由於選項灰顯而無法新增災難恢復系統(DRS)備份裝置時 ,可能發生這種情況。在Unity Connection集群使用者上也可能出現這種情況。

另一個症狀可能是當發生DRS備份時,您看到備份訂閱伺服器上的專案失敗。

### 問題

Unity Connection無法新增DRS備份裝置。

#### 解決方案1

若要疑難排解此問題,請執行以下步驟:

- 1. 在Unity Connection Publisher中,導航到OS Admin > Security > Certificate mgmt > Find > ipsec.pem > Download to PC。
- 2. 導航到Subscriber to Certificate Management頁。
- 3. 刪除訂閱伺服器中發佈伺服器的IPsec信任證書。
- 4. 上傳從發佈伺服器下載的證書作為IPsec信任。
- 5. 重新啟動主代理(MA)和本地代理(LA)。

#### 解決方案2

如果Solution 1不能解決問題,則發佈器上的IPsec證書可能存在問題。如果是這樣,則需要在 Publisher上重新生成證書,然後刪除訂閱伺服器中存在的信任。若要將新IPsec證書從發佈伺服器 復製為IPsec信任,請執行以下步驟:

- 1. 登入到Cisco Unified Communications Manager OS Administration頁面。
- 2. 選擇Security > Certificate Management。將顯示「證書清單」視窗。
- 3. 使用「查詢」控制元件可過濾證書清單。
- 4. 選擇ipsec.pem檔案,然後按一下Regenerate。

- 5. 成功重新生成ipsec.pem檔案後,將ipsec.pem檔案下載到您的電腦。
- 6. 返回到Certificate Management頁面。
- 7. 查詢現有已損壞的IPsec信任檔案條目。選擇證書的檔名(CTL),然後按一下**Delete**。如需詳細 資訊,請參閱**刪除憑證**。
- 8. 上傳名為「ipsec-trust」的ipsec.pem下載檔案。
- 9. 重新啟動MA和LA。

此問題可能與Cisco錯誤ID CSCts01090有關。